Community Platform for NVR Overview Quick Guide Upload Camera Settings Download Camera Settings Community Platform for Web Link Camera Models Rating of Camera Settings

# Community Platform for NVR

#### Overview

Community Platform is an initiative to improve global IP camera compatibility. By sharing IP camera connectivity information, you can contribute to the IP video community to help eveyone connecting to the same type of camera you're using. You also benefit from the knowledge shared by others. Visit our official website for more information: <u>http://geniusvision.net/cp</u>

There are 2 major parts of Community Platform; NVR and web. In NVR, users can upload or download camera settings. On the web, they can manage and browse uploaded camera settings.

#### Quick Guide

We have prepared a one-page quick guide to Community Platform on our official website.

#### Upload Camera Settings

Camera settings uploaded to Community Platform can be searched and downloaded by other users when adding new channels in NVR.

Please note that

- By default, user credentials (username/password) for camera will not be uploaded.
- IP address of the camera will not be uploaded.
- Channel description will not be uploaded.

Whenever a camera is added in NVR and connected for the first time, a dialog pops up to hint users that the camera settings is ready to be shared to Community Platform.

| Community Platform                                                                                                    |                                                                |  |  |  |  |  |  |
|----------------------------------------------------------------------------------------------------|----------------------------------------------------------------|--|--|--|--|--|--|
| One or more channels have been succesfully connected. You may share your working settings to Community<br>Platform so other users can setup thier cameras more easily. |                                                                |  |  |  |  |  |  |
| Help Get more informati                                                                                                    | ion about Community Platform.<br>tup dialog to share settings. |  |  |  |  |  |  |
| Dismiss Close this dialog an                                                                                                    | d prevent it from poping up in the future.                     |  |  |  |  |  |  |
|                                                                                                    |                                                                |  |  |  |  |  |  |

Clicking "Share on Community..." invokes Camera Setup dialog for upload.

| Camera Set                     | up                                              |             | ×                                                            |   |
|--------------------------------|-------------------------------------------------|-------------|--------------------------------------------------------------|---|
| Camera Se                      | etup<br>Setup                                   | User        | Community Platform                                           | 1 |
| Sched                          | eview<br>uled Recording<br>etup                 |             | (Signing in is optional, but recommended.)                   |   |
| ₩ Video<br>₩ Video<br>₩ Motior | cternal PTZ moc<br>Analytics Setur<br>Detection | Channel     | CH001                                                        |   |
| IO mo                          | dule<br>unity Platform                          | Description | Include username/password when submitting camera settin      |   |
|                                |                                                 |             | ** Do NOT check if default username/password changed. **     | * |
|                                | 4                                               |             | Share on Community           Apply         OK         Cancel |   |

In the uploading dialog, users can do 3 things before uploading:

- Sign in (with Google or Facebook account).
- Input description.
- Choose to upload username/password for camera.

| Sign in     | Signing in is optional. But if upload camera settings anonymously, users can not get credit. See also <u>Credits</u>                                                                                                    |  |  |  |  |  |
|-------------|----------------------------------------------------------------------------------------------------|--|--|--|--|--|
|             | Community Platform<br>F Sign in with Facebook<br>8+ Sign in with Google                                                                                                    |  |  |  |  |  |
| Description | <ul> <li>This description will be seen by users when they browse/search camera settings on Community Platform. Please provide as more information as possible. Useful information includes:</li> <li>Camera manufacturer, model, firmware version</li> <li>For Generic Camera Driver, level of functionality. (stream only, or with PTZ or DIO support)</li> <li>Limitation of the settings, e.g., "MJPEG only" or "DIO not working".</li> <li>Default static IP address. (Do not include DHCP acquired address)</li> </ul> |  |  |  |  |  |

| Username/password | By default, user credentials (username/password) for camera will not be uploaded.<br>User can still choose to upload credentials. Default values could be useful for other<br>users. |
|-------------------|----------------------------------------------------------------------------------------------------|
|                   | Do NOT check this option if default credential has been changed.                                                                                                    |

Users can access the dialog any time by clicking on the log message in System Briefcase Viewer in left panel.

|          | System Briefcase Viewer |            |                       |     |            |          |  |  |  |
|----------|-------------------------|------------|-----------------------|-----|------------|----------|--|--|--|
| LOG      | MAP                     | SYS        | ALL                   |     |            |          |  |  |  |
| D        | escriptio               | n          |                       |     | Time       |          |  |  |  |
| Sett     | inas for                | char       | me :                  | - 4 | 2014 10 20 | +c.nr-32 |  |  |  |
| (i) Syst | tem was                 | tern       | Community Platform 21 |     |            |          |  |  |  |
| () Syst  | tem was                 | initiated. |                       |     | 2014-10-29 | 13:23:59 |  |  |  |
| (1) Stor | age is bu               | lsy        |                       |     | 2014-10-29 | 13:24:01 |  |  |  |
| (1) Stor | age is or               | nline      |                       |     | 2014-10-29 | 13:24:01 |  |  |  |

## Download Camera Settings

Camera settings can be downloaded from Community Platform and apply to local channels. For this to work, users need to check camera models first and find matching settings on Community Platform.

To download camera settings, when adding a new channel, click **Find on Community** in Camera Setup dialog...

| Camera Setup                      |                                                                            |
|-----------------------------------|----------------------------------------------------------------------------|
| Camera Setup                      | Camera Setup Clone Settings                                                |
| 🗄 🖶 Video Setup                   | Camera Driver Information                                                  |
| Preview                           | Channel name                                                               |
| PTZ Setup                         | Please input a name that is unique throughout the domain. Community Source |
| 🖈 Motion Detection<br>I IO module | Driver O IP Cam O Webcam(DirectShow)                                       |
| Access Control                    | RTSP video source Remote channel                                           |
|                                   | ONVIF Camera I Find on Community                                           |
|                                   | Series 🔻                                                                   |
|                                   | Description                                                                |
|                                   | Domain name                                                                |
|                                   | Enter camera IP address 0 . 0 . 0 . 0 Port 80 Channel 1                    |
|                                   | Enter login information Password                                           |
|                                   | Basic Recording 🔲 Unconditional recording                                  |
|                                   | Others Disabled                                                            |
|                                   |                                                                            |
|                                   | Apply OK Cancel                                                            |

This dialog is invoked for searching or browsing camera settings uploaded by other users. Use the edit control in red box to input keywords (manufacturers, models, types...) and search.

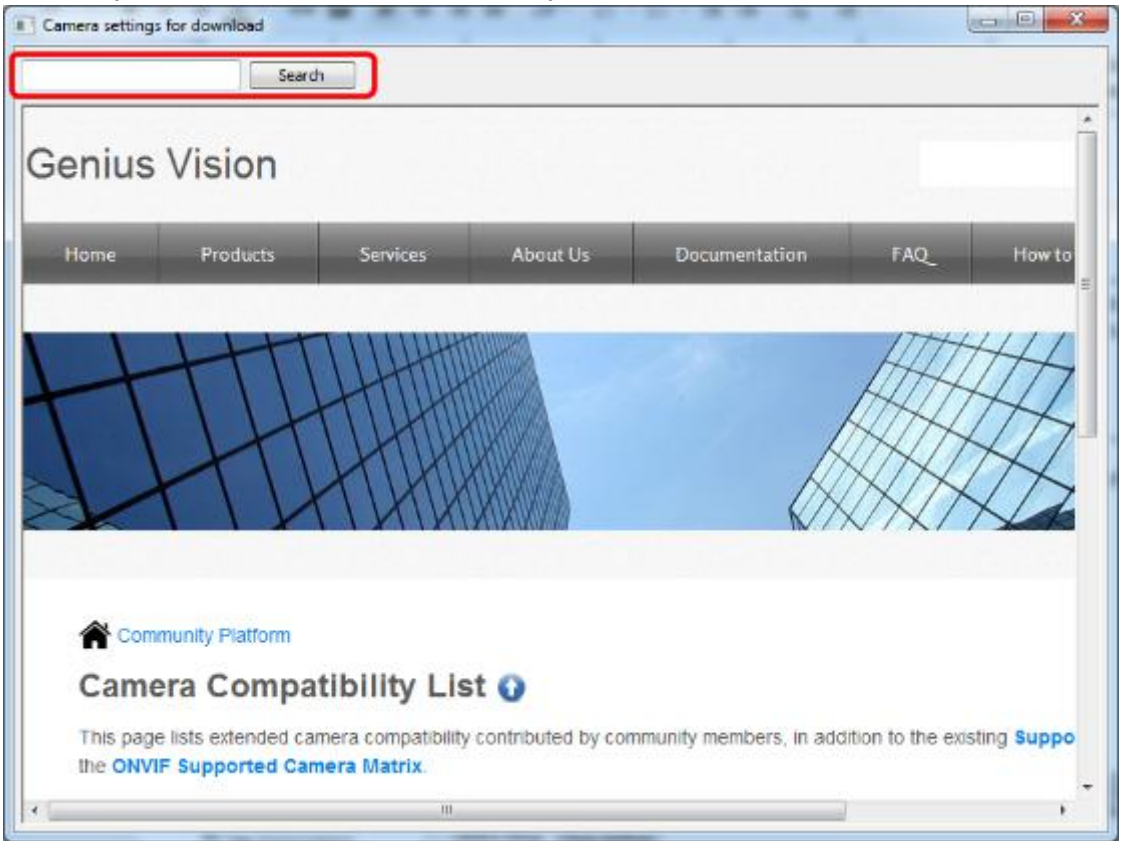

Camera settings that match the keywords will be listed. Click **Add to NVR** on the right to apply the settings to the channel being added now.

|   | Camer    | ra settings for download |        |               | - |          |             |                   |            | 3 |
|---|----------|--------------------------|--------|---------------|---|----------|-------------|-------------------|------------|---|
| 8 | Speed Do | me                       | Search | ]             |   |          |             |                   |            |   |
|   | No.      | Description              | ம      | $\mathcal{P}$ | ୯ | <u>+</u> | Proposed by | Updated           |            | * |
|   | 1        | Messoa Speed Dome        | 0      | 0             | 3 | 3        | Lee Lim     | 10/21/14 10:30 AM | Add to NVR |   |
|   | 2        | XTS Speed Dome           | 0      | 0             | 2 | 2        | Lee Lim     | 10/21/14 10:30 AM | Add to NVR |   |
|   | 3        | XTS Speed Dome           | 0      | 0             | 0 | 0        | Lee Lim     | 10/17/14 3:10 PM  | Add to NVR |   |
|   |          |                          |        |               |   |          |             |                   |            | Ŧ |

Camera settings, such as encoding, imaging, and streaming... will be downloaded and applied automatically. But users still need to fill the following fields before proceeding to add the channel:

 Input a locally unique channel name (Required for any channel, with or without Community Platform)

- Input IP address (Refer to camera manual or use find tool provided by camera manufacturer)
- Input username/password, if it's not included in the settings downloaded

Users can change to Video Setup page to see what settings are downloaded and applied. Some camera settings are comprehensive while some are not. You can always use **Find on Community** button to download different settings, even after the channel being added.

| Camera Setup                    |                                                 |                                                                  | x |
|---------------------------------|-------------------------------------------------|------------------------------------------------------------------|---|
| Camera Setup                    | Channel                                         | nel Driver GenericCamera                                         |   |
| Preview     Scheduled Recording | Configuration Sets           Add         Delete | ets Default                                                      |   |
| External PTZ moc                | Description                                     | on Default Based On -                                            |   |
| Motion Detection                | Record Stream1 Stream2                          | 12 RTSP Advanced PTZ DIO                                         |   |
| Access Control                  | StreamingMode 🔽                                 | RTSP RTSP Select streaming mode                                  |   |
|                                 |                                                 | RTSP                                                             |   |
|                                 | RTSPPort 🔽                                      | 8558 8558 Port number of RTSP                                    |   |
|                                 | RTSP.UrlPath 🔽                                  | /mjpeg /mjpeg Path part of the RTSP URL.                         |   |
|                                 |                                                 | нттр                                                             |   |
|                                 | HTTP.Codec                                      | H264 H264 Codec                                                  |   |
|                                 | HTTPPort                                        | 3 80 HTTP Port                                                   |   |
|                                 | HTTP.UrlPath 🔽                                  | http://192.16 http://192.168.1.33/ipc Path part of the HTTP URL. |   |
| 4                               |                                                 |                                                                  |   |
|                                 |                                                 | Apply OK Cance                                                   | 1 |

## Community Platform for Web

## Link Camera Models

Before users can find the camera settings they need, they must match camera models first. Camera settings cannot be shared among different camera models. For users to match models easily, camera settings can be linked to camera models. In Community Platform menu, click Recently Uploaded Settings to view a list of camera settings... (You will be prompted to sign in with Google or Facebook account)

| Community Platform - Genius Vision - Windows Internet Explorer |                  |                                             |                         |                                   |                       |                        |            |     |
|----------------------------------------------------------------|------------------|---------------------------------------------|-------------------------|-----------------------------------|-----------------------|------------------------|------------|-----|
|                                                                | http://commu     | nity. <b>geniusvision.net</b> /platform     | /cprndr/index#!op       | o_a=login                         | • + ×                 | 8 Google               |            | + م |
| 🔶 Favorites                                                    | Community        | Platform - Genius Vision                    |                         |                                   |                       |                        |            |     |
|                                                                | Genius           | Vision Community                            | / Platform              |                                   |                       |                        |            | *   |
|                                                                | Came             | ra Compatibility List                       | Recently Up             | loaded Settings                   |                       | User Activitie         | 5          |     |
|                                                                |                  |                                             | ,                       | ₳                                 |                       | 3 <b>1</b>             |            | Е   |
|                                                                | Community        | /-contributed camera support list           | IP Camera Settings<br>m | contributed by communit<br>embers | y Rec                 | ent community member a | octivities |     |
|                                                                | Unclair          | ned Camera Settings                         |                         |                                   |                       |                        |            |     |
|                                                                |                  | $\mathbf{P}$                                |                         |                                   |                       |                        |            |     |
| Community Pla                                                  | atform - Genius  | Vision - Windows Internet Exp               | lorer                   |                                   |                       |                        |            |     |
| 30 - R                                                         | http://commu     | nity.geniusvision.net/platform              | /cprndr/rucamset        |                                   | ▼ 4 ×                 | 8 Google               |            | , م |
| 🚖 Favorites                                                    | Community        | Platform - Genius Vision                    |                         |                                   |                       |                        |            |     |
|                                                                | <b>⋒</b> Communi | <sup>ty Platform</sup><br>y uploaded IP Can | nera Setting            | gs                                |                       |                        |            | *   |
|                                                                |                  | Description                                 |                         | Votes                             | i.                    | Date                   |            |     |
|                                                                |                  | SPD970 working with usern<br>CY             | ame/pwd by              | ୲ଌୢୄ୵୰ୢଢ଼                         | <b>5</b> 0 👲 1        | 10/30/14               |            | E   |
|                                                                |                  | SPD970 working by                           | CY                      | ୲ଌ∘ହା∘ଢ                           | 5 o 🛓 o               | 10/30/14               |            |     |
|                                                                |                  | GVCam                                       |                         | ୲ଌ∘ହା∘ଢ                           | 5 o 🛨 o               | 10/22/14               |            |     |
|                                                                |                  | StarDot                                     |                         | ഗം ହ <b>ം</b> ഭ                   | 5 o 👲 o               | 10/22/14               |            |     |
|                                                                |                  | unclaimed XTS                               | \$                      | ഗ്ം <b>ഗ്</b> ം ഭ                 | 5 o 👲 o               | 10/21/14               |            |     |
|                                                                |                  | weekly meeting XTS                          | PTZ                     | ഗ്ം <b>ഗ്</b> ം ഭ                 | 5 o 👲 o               | 10/21/14               |            |     |
|                                                                |                  | Messoa Speed Do                             | me                      | ぱ。 <b>幻</b> 。 @                   | <b>3</b> 3 <u>↓</u> 3 | 10/21/14               |            | -   |

Click the settings you want to link. In the settings page there's a link "Link model to this setting"...

| 6 Community P       | latform - Genius \ | /ision - Windows Internet Explorer            |                                                |                     |          |             |
|---------------------|--------------------|-----------------------------------------------|------------------------------------------------|---------------------|----------|-------------|
| <b>G</b> • <b>E</b> | http://commur      | nity. <b>geniusvision.net</b> /platform/cprnd | r/camset/130183546963407428 👻 🐓 🗙              | 8 Google            |          | + م         |
| 🚖 Favorites         | Community          | Platform - Genius Vision                      |                                                |                     |          |             |
|                     | X                  |                                               | NX/X/7                                         | 17                  | 17       | *           |
|                     |                    |                                               |                                                |                     |          |             |
|                     | Communi            | ty Platform / Unclaimed IP Camera Settin      | gs / IP Camera Settings SPD970 working with us | sername/pwd by CY   |          |             |
|                     | IP Came            | era Settings: SPD970 w                        | vorking with username/pwo                      | by CY               |          |             |
|                     | (Edit name)        | [Add attribute] [Link model to this set       | ttings]                                        | ሆን ይ <sup>ነ</sup> ን | 🖸 o 🛨 1  |             |
|                     |                    | Default User Name                             | admin                                          | [Edit]              |          | E           |
|                     |                    | Default Password                              | 1234                                           | [Edit]              |          |             |
|                     |                    | Driver                                        | ONVIF                                          | [Edit]              |          |             |
|                     |                    | Camera Description                            | SPD970-N2-US-MES                               | [Edit]              |          |             |
|                     |                    |                                               |                                                |                     |          |             |
|                     |                    |                                               | Add to I                                       | NVR Recording So    | ftware 🔸 |             |
|                     |                    |                                               |                                                |                     |          | · · · · · · |

Select manufacturer, series, and model you want to link. (Click Next after selection to show options for next tier)

| Commur       | nity Platform / Unclaimed I                                       | P Camera Settings / IP C                                                 | amera Setting                          |
|--------------|-------------------------------------------------------------------|--------------------------------------------------------------------------|----------------------------------------|
|              | Associate camera                                                  | model                                                                    |                                        |
|              | Select manufacturer                                               | Hikvision<br>Dahua<br>XTS (pending approval)<br>(suggest a manufacturer) | Next                                   |
| Com<br>IP Ca | Associate came                                                    | ed IP Camera Settings / I                                                | P Camera Set                           |
| (East man    | Select manufactur<br>Select seri<br>Select mod<br>Select sub-seri | rer Hikvision<br>es Main series<br>del <mark>DS-2AE7168</mark><br>es     | <ul> <li>Link</li> <li>Next</li> </ul> |

Or if the manufacturer/series/model is not in the list. You can suggest one. Select "suggest" and click next or link.

| Select model<br>Select sub-series | (suggest a model)<br>DS-2AE7168<br>(suggest a model) | Link     Next |
|-----------------------------------|------------------------------------------------------|---------------|
| Suggest a new value s             |                                                      | ▼ Next        |
| Suggested value                   |                                                      |               |
|                                   |                                                      | OK Cancel     |

After confirmation, you will be redirected to camera settings page and see this message. This is a preview of your editing. Other users cannot see these changes before the change is approved by Genius Vision.

|        | Con      | firm                     |                                                              | $\mathbf{x}$                                  |                                              |        |
|--------|----------|--------------------------|--------------------------------------------------------------|-----------------------------------------------|----------------------------------------------|--------|
|        |          | OK to link this a model? | to link this settings to the selected odel?                  |                                               |                                              |        |
|        |          | 確認                       | 確認取消                                                         |                                               |                                              |        |
| Genius | Vision   | Notic                    | e: You are seeing t<br>changes that a<br>Click here to go ba | the latest pa<br>are not appr<br>ack to appro | ige, which cor<br>oved yet.<br>ived version. | ntains |
| Home   | Products | Services                 | About Us                                                     | Docum                                         | entation                                     | FAQ_   |

Linked Models show at bottom of settings page after being approved.

Community Platform / Unclaimed IP Camera Settings / IP Camera Settings SPD970 working with username/pwd by CY

IP Camera Settings: SPD970 working with username/pwd by CY

[Edit name] [Add attribute] [Link model to this settings]

| மீ | $\mathcal{P}^{I_0}$ | ഭ | 0 | <b>±</b> 1 |
|----|---------------------|---|---|------------|
|----|---------------------|---|---|------------|

| Default User Name  | admin            | [Edit] |
|--------------------|------------------|--------|
| Default Password   | 1234             | [Edit] |
| Driver             | ONVIF            | [Edit] |
| Camera Description | SPD970-N2-US-MES | [Edit] |

Add to NVR Recording Software

## Linked Models

Manufacturer Hikvision / Series Main series / Model DS-2AE7168

## Rating of Camera Settings

In the IP camera settings list, there're 4 numbers for each entry. From right to left they are: likes, dislikes, connected, and used.

Votes **1 0 0 0 1 1 1** 1( 0 people like this, click to submit your like 1(

| <b>I</b> B likes    | Number of users who like this settings. If you find the settings useful, click it.              |
|---------------------|-------------------------------------------------------------------------------------------------|
| <b>P</b> I dislikes | Number of users who dislike this settings. If you find the settings not working, click it.      |
| ☑ connected         | Number of users downloaded the settings and successfully connected to the camera and see video. |
| <b>土</b> used       | Number of users downloaded the settings and applied to their local channels.                    |